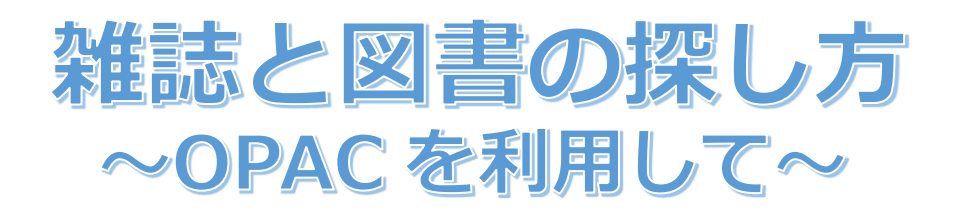

大学内に所蔵する冊子体の学術資料はおもに雑誌と図書です。 自分の読みたい雑誌や図書の所蔵の有無、資料の配架場所をOPAC(学内の蔵書検索システム)を使って探すことができます。

# OPACを利用して図書・雑誌などを探す

 図書館ホームページから OPAC へ入る。(URL:https://lib.asahikawa-med.ac.jp/) MyOPAC ヘログインする方法(①)のほか、トップページの検索窓にキーワードを入力し、ダイレクトに検索(②)すると OPAC 画面に遷移します。また、同じくトップページの「学内蔵書検索(OPAC)」をクリックして OPAC に移動(③)するこ ともできます(メニューの「蔵書を探す」にも OPAC のリンクがあります)。

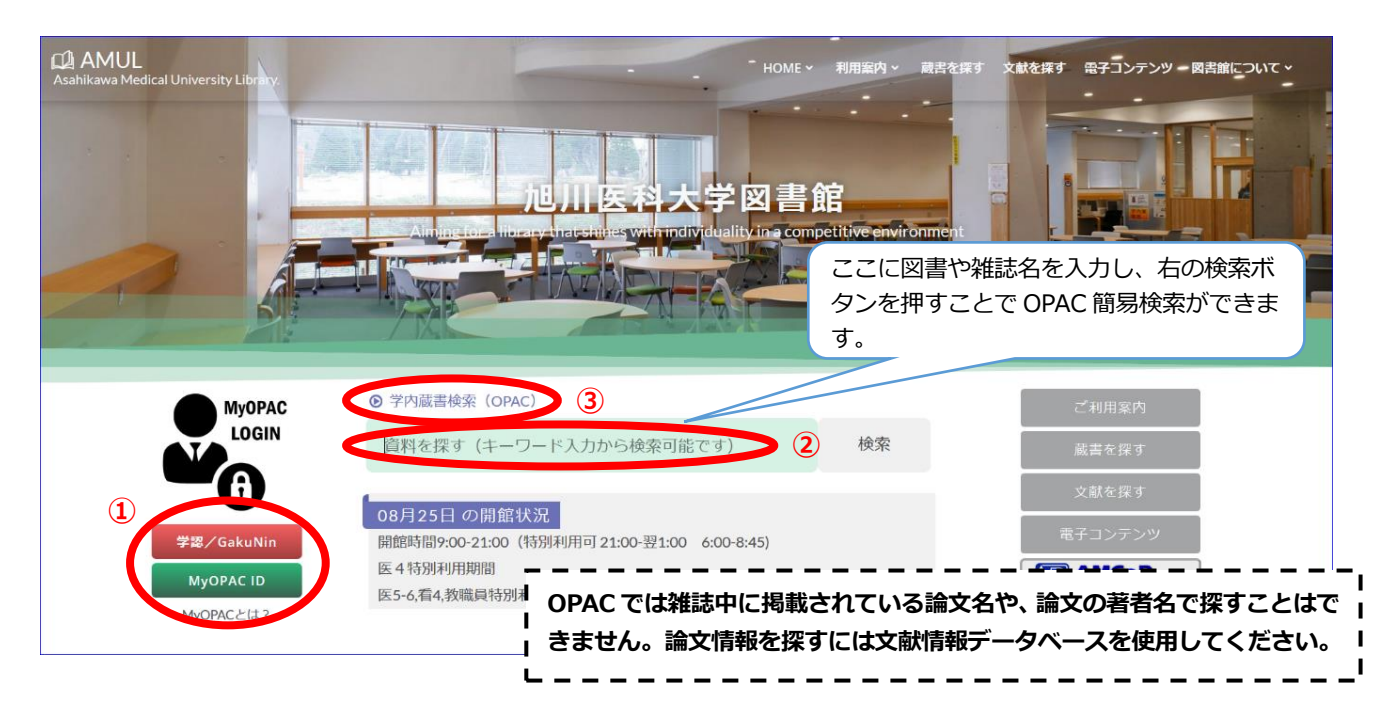

### 2. OPAC の画面

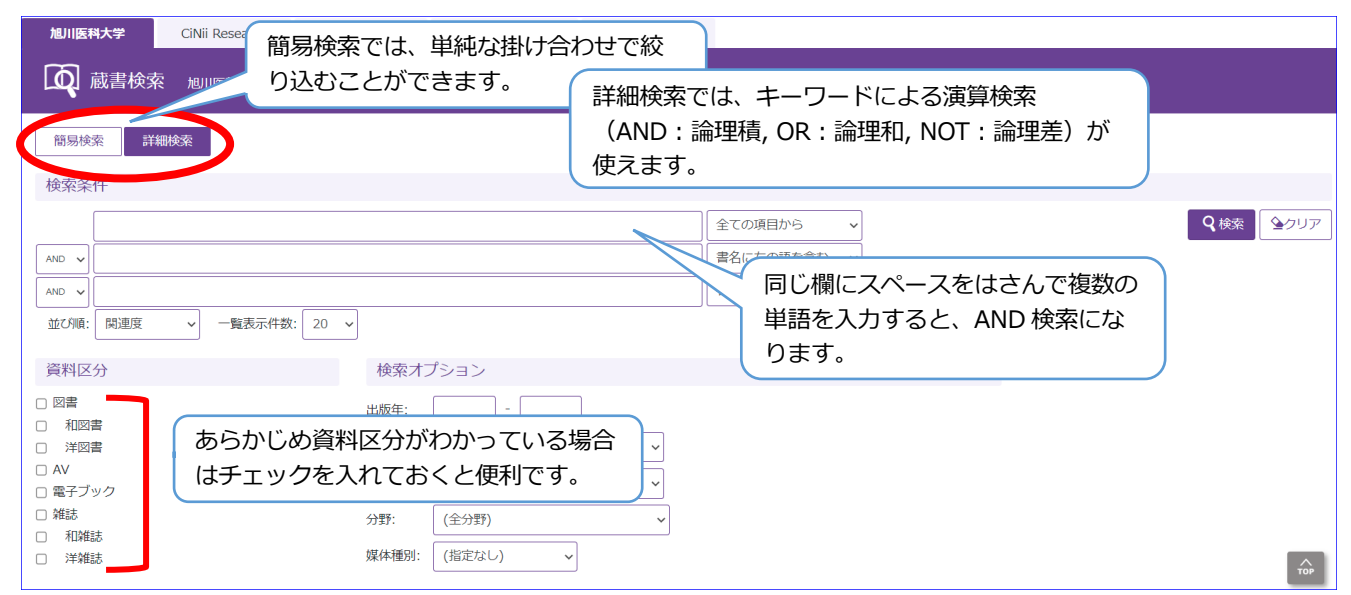

| 旭川医科大学                                                                                                    | CiNii Research              | CiNii Books                                                  | CiNii Dissertations                    | NDLサーチ         図書館の蔵書だけではなく、タブを切り替え           て、他のデータベースも検索できます。                                                                        |
|----------------------------------------------------------------------------------------------------|-----------------------------|--------------------------------------------------------------|----------------------------------------|----------------------------------------------------------------------------------------------------|
| 【 Q 蔵書検索                                                                                                    | 旭川医科大学を検索                   | します。                                                         |                                        |                                                                                                    |
| 簡易検索                                                                                                    | 職業                          |                                                              |                                        |                                                                                                    |
| 検索条件                                                                                                    | → 一覧表示件数:                   | 20 v                                                         |                                        | <ul> <li>全ての項目から ∨</li> <li>書名に左の語を含む ∨</li> <li>著者名に左の語を含む ∨</li> <li>演算検索の条件に、プルダウン</li> <li>メニューの内容を指定して検索<br/>することもできます。</li> </ul> |
| <ul> <li>資料区分</li> <li>図書</li> <li>和図書</li> <li>洋図書</li> <li>AV</li> <li>電子ブック</li> <li>雑誌</li> <li>和雑誌</li> <li>洋雑誌</li> </ul> |                             | 検索オプシ:<br>出版年:<br>出版国: (指)<br>言語: (指)<br>分野: (全<br>媒体種別: (指) | ョン<br><br>をなし)<br>をなし)<br>をなし)<br>をなし) | <ul> <li>✓</li> <li>検索オプションで、条件付け<br/>もできます。</li> </ul>                                                                                 |
| 【 <b>キーワード</b><br>全角/半角、                                                                                                    | . <b>入力のルール】</b><br>大文字/小文字 | この区別はあり                                                      | つません。%、&、                              | - (長音)は、無視して検索されます。                                                                                                    |

#### 【前方一致】 前方一致に

前方一致にすると、語尾が違うものも検索します。 (例:画像\* →画像診断、画像解析、画像処理、画像医学 etc.)

【中間一致】

検索語の一部分を入力し、前後に「\*」を入力すると、中間一致検索ができます。

【後方一致】

「\*」を入力し、検索語の後半部分を入力すると、後方一致検索ができます。

詳しい説明は、OPACの「ヘルプ」でご案内しています。

## 雑誌の検索をする

1. キーワードの入力

例:「蛋白質・核酸・酵素」の2004年発行の49巻2号を探します。

| ·                                                                                            | ※図書名・雑誌名が、完全にわかっている場合には、                                                                        |
|----------------------------------------------------------------------------------------------|-------------------------------------------------------------------------------------------------|
| 蛋白質 核酸 酵素                                                                                    | キーワード入力欄にそのまま入力することもでき                                                                          |
|                                                                                              | ます。<br>例えば、医中誌の検索結果の雑誌名をコピーしてく                                                                  |
| 並び順: 関連度                                                                                     | ることができます。その場合は、詳細検索モードで、<br>プルダウンを「書名(完全形)」に選択しておくと結<br>異表示が早くたります                              |
| 資料区分 検索オプション                                                                                 |                                                                                                 |
| 回書     出版年:     -       和図書     出版国:     (指定なし)       AV     電話・     (指定なし)                  | <ul> <li>※PubMed 検索結果の雑誌名は、省略形なので、単語<br/>にアスタリスクを付与する必要があります。</li> <li>例: Biol* Med*</li> </ul> |
| <ul> <li>■子ブック</li> <li>雑誌</li> <li>和雑誌</li> <li>洋雑誌</li> <li>洋雑誌</li> <li>(指定なし)</li> </ul> |                                                                                                 |

### 2. 検索結果画面(該当する資料タイトルが表示されます)

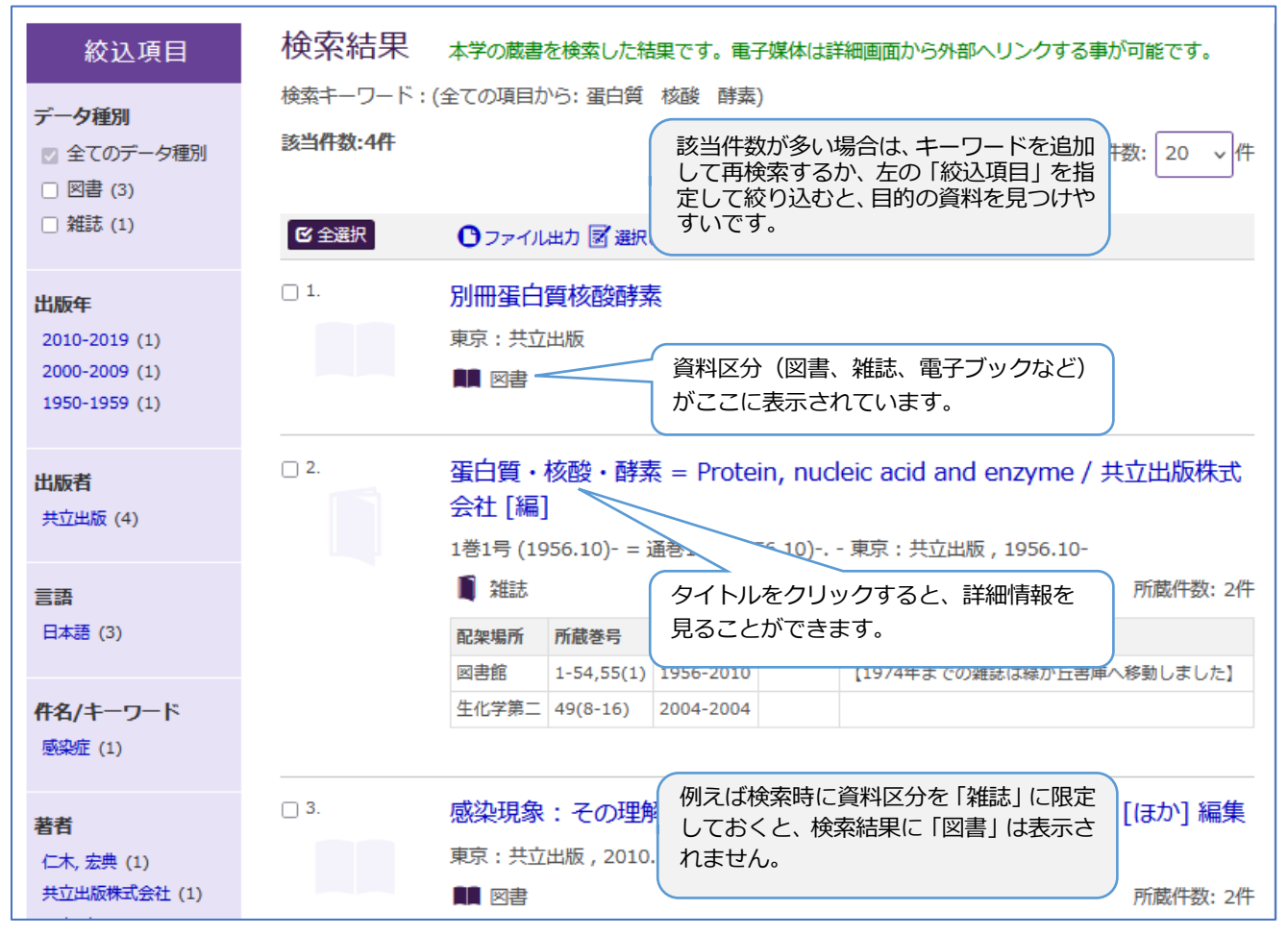

### 3. 詳細情報表示画面

|                                  | タンパクシッ | ハカクサン・コウン                  | )                        |                                                                                                    |                                                                     |
|----------------------------------|--------|----------------------------|--------------------------|----------------------------------------------------------------------------------------------------|---------------------------------------------------------------------|
|                                  | 蛋白質・材  | 亥酸・酵素 = 「                  | Protein, I               | nucleic aci                                                                                                    | id and enzyme / 共立出版株式会社 [編]                                        |
|                                  | データ種別  | 杂推言志.                      |                          |                                                                                                    |                                                                     |
|                                  | 書誌ID   | 3000970331                 |                          |                                                                                                    |                                                                     |
|                                  | ISSN   | 00399450                   |                          |                                                                                                    |                                                                     |
|                                  | 出版者    | 東京:共立出版                    |                          |                                                                                                    | 所蔵券号のリンクをクリックすると                                                    |
| この情報を出力する                        | 出版年    | 1956.10-                   |                          |                                                                                                    |                                                                     |
|                                  | 本文言語   | 日本語                        |                          |                                                                                                    | 次ハーンのこのリ、淮西の川服仏が九か                                                  |
|                                  | 大きさ    | ∰ ; 26cm                   |                          |                                                                                                    | 確認できます。                                                             |
| 0 ファイル出力                         |        |                            |                          |                                                                                                    |                                                                     |
| 12 RefWorks出力                    | - 所蔵情報 | を非表示                       |                          |                                                                                                    |                                                                     |
| le EndNote Basic出力               | 所蔵巻号をク | リックすると、詳細が                 | が確認できます                  | •                                                                                                    |                                                                     |
| Mendeley出力                       | 配架場所   | 所蔵巻き                       |                          | 請求記号                                                                                                    | コメント                                                                |
| Mendeley出力                       | 図書館    | 1-54,55(1)                 | 1956-                    | ヨベナーハカ併                                                                                                    |                                                                     |
| このページのリンク                        | 生化学第二  | 49(8-16)                   | ī)<br>(1                 | シャーワー                                                                                                    | 認が見つからない場合<br>-ドを変えて検索                                              |
| https://lib.asahikawa-med.ac コピー | - 書誌詳細 | を非表示                       |                          | シキーワー                                                                                                    | -ドの区切りを変えて検索<br>性の提合け、学内に所蔵が無い可能性が高いです。                             |
| 他の検索サイト                          | 別書名    | 異なりアクセスタイ  <br>異なりアクセスタイ   | ~ル:蛋白<br>~ル:PNE          | _11000                                                                                                    |                                                                     |
| Webcat Plus                      | 一般注記   | 刊行頻度の変更: 隔月<br>責任表示変更: 共立出 | 刊, (1956-195<br>版株式会社 (  | 59)→月刊, (1960<br><vol. 17<="" 40,="" no.="" th=""><th>)-)<br/>(1995)&gt;)→共立出版 (<vol. (1998)="" 1="" 43,="" no.="">-)</vol.></th></vol.> | )-)<br>(1995)>)→共立出版 ( <vol. (1998)="" 1="" 43,="" no.="">-)</vol.> |
|                                  | 著者標目   | 共立出版株式会社 🗲                 |                          |                                                                                                    | # /> w                                                              |
|                                  | NCID   | AN00140437                 | 学外のサイ                    | イトに連携                                                                                                    | しています。                                                              |
|                                  |        |                            | • Webca                  | t nluc · 国                                                                                                    | 内の大学の研究機関等の図書館所蔵検索                                                  |
| Google                           |        |                            |                          | c pius · 国<br>ooke · 今回                                                                                                    | 「シント」、「こころ」は「ころ」」である。                                               |
| Google Scholar                   |        |                            |                          | JUKS - 土口                                                                                                    | 907八十四百跖守/JT/1239 20四百 17批応守の次米<br>当42時却後去40 ビュ                     |
|                                  |        |                            |                          | esearch :                                                                                                    |                                                                     |
|                                  |        |                            | <ul> <li>国立国会</li> </ul> | 会図書館サ                                                                                                    | ーナ:国立国会図書館のテータベース検索                                                 |

下の画面は、雑誌の所蔵情報の例で「図書館」と「生化学第二講座」に所蔵あることを示しています。

図書館には、1956年の1巻以降、54巻まで号の欠けはなく、55巻は1号のみ所蔵しており、生化学第二講座には、2004年の49巻の8号から16号まで所蔵していることを表しています。

所蔵を確認する際には、必ず年次だけではなく、所蔵巻号も確認してください。

| - 所蔵情報を非表               | 示          |               |      |                           |  |  |  |
|-------------------------|------------|---------------|------|---------------------------|--|--|--|
| 所蔵巻号をクリックすると、詳細が確認できます。 |            |               |      |                           |  |  |  |
| 配架場所                    | 所蔵巻号       | 年次            | 請求記号 | コメント                      |  |  |  |
| 図書館                     | 1-54,55(1) | 1956-<br>2010 |      | 【1974年までの雑誌は緑が丘書庫へ移動しました】 |  |  |  |
| 生化学第二                   | 49(8-16)   | 2004-<br>2004 |      |                           |  |  |  |

#### ○配架場所

雑誌が、学内のどこにあるのかを表しており、講座や部局等にある場合はその名称が表示されます。

#### ○所蔵巻号・年次

場所毎に「何年の間」の「何巻何号から何巻何号」を所蔵していることを表しています。欠号なく所蔵している場合のみ、巻を「-」ハイフンで結びます。【5(1-2),8-11】の場合:5巻の1,2号と8巻から11巻を欠号なく所蔵していますが、その他の 巻号はないということです。

#### ○請求記号

主に図書に付されるため、雑誌には請求記号がない場合もありますが、配架場所を示します。分類番号でもあり資料の背表紙 下にラベルが貼られています。書架ではこの番号順に並んでいます。

#### ○継続して受け入れている雑誌の表記

なお、現在も継続して受け入れている表示は、右図の ように所蔵巻号の後に「+」表記が付いています。

| 1 雜誌     |                |           |
|----------|----------------|-----------|
| 配架場所     | 所蔵巻号           | 年次        |
| 図書館      | 65-69,70(1)+   | 2017-2022 |
| 保健管理センター | 65-69,70(1)+   | 2017-2022 |
| 麻酔・蘇生学   | 65-67,68(1-2)+ | 2017-2020 |

### 4. 雑誌の配置場所

雑誌は主に図書館1階にあります。年代別・和洋別で、さらにタイトルの頭文字のアルファベット順に並んでいます。

「蛋白質・核酸・酵素」の49巻2号(2004年)は、製本雑誌として1階開架にあります。 (「蛋白質・核酸・酵素」は、アルファベットで「T」ですので、下図の赤丸に配架されています。)

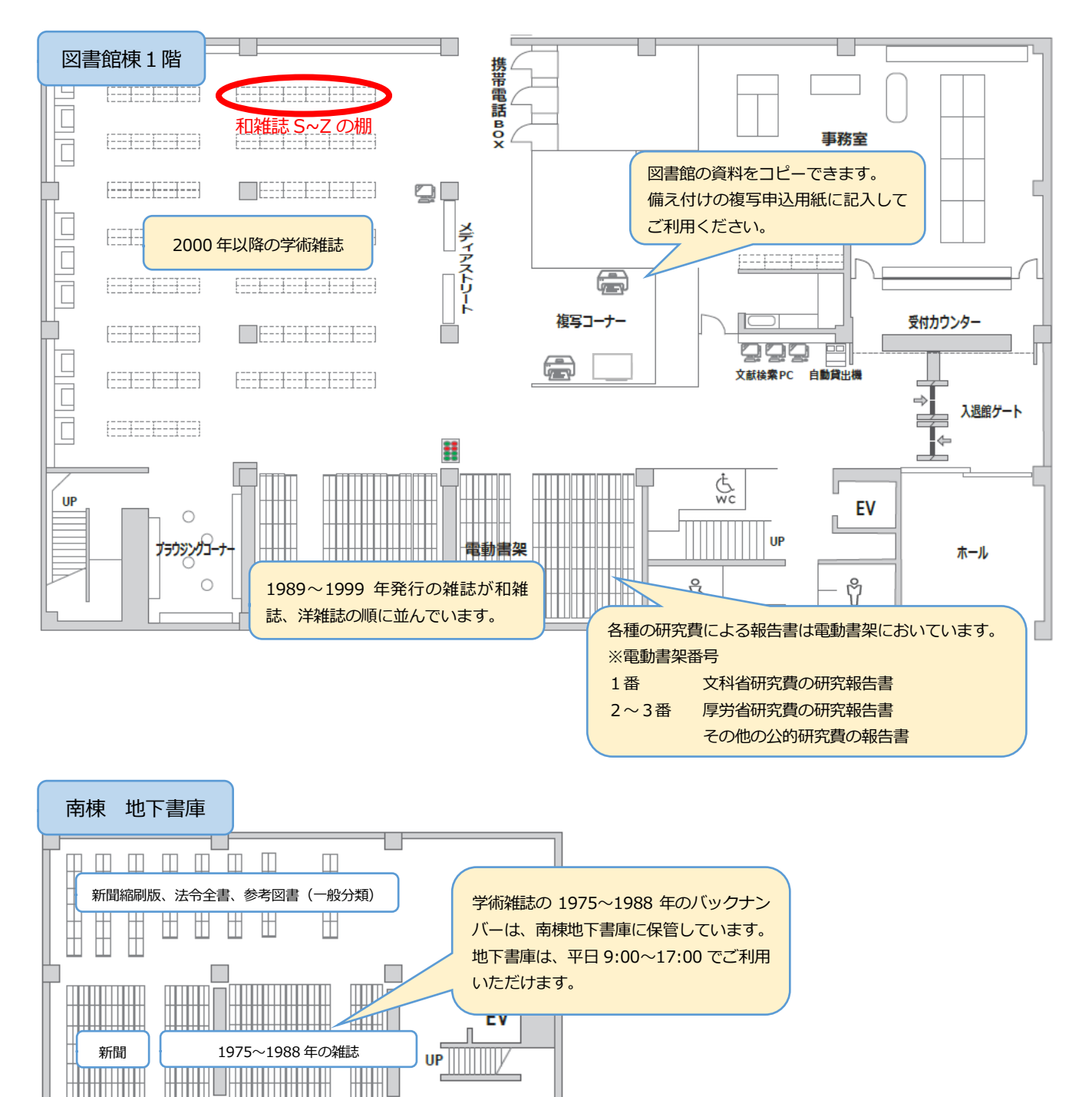

### \*\*配置場所の年代区分について\*\*

書架スペースの関係上、各ブロックの雑誌を、数年分ずつ移動することがあります。 配置場所の年代区切りが変更になる場合がありますので、お探しの雑誌が見当たらない場合は、お手数ですがカウンターま でお訊ねください。

### 5. 電子ジャーナルへのアクセス

本学で購読している電子ジャーナルは、電子ジャーナルリスト「Publication Finder」で確認できます。少数ですが、冊子情報に 電子版情報が含まれている場合は、詳細画面からもアクセスできます。

| Asahikawa Medical University Library.          | HOME v 利用案内 x 歳者を探す 文献を探す 电子コンテンツ 図書盒について v<br>蔵書を探す                                                                                                    |
|------------------------------------------------|----------------------------------------------------------------------------------------------------|
| Search the collection                          | OPAC(学内蔵書検索)<br>Coline Public Access Catalog(図音編蔵音検索<br>システム)で、本学図音編所蔵の蔵音の中から<br>目的の資料を探すことができます。<br>あらかじめわかっている事項(含名、<br>したい言葉・キー<br>つ、資料の所在<br>OPAC では、全ての電子ジャーナルは登録していません。 |
| 学内に所蔵している資料や、本学が契約している電<br>子ジャーナルと電子書籍を検索できます。 | <ul> <li>● 購入希望回言</li> <li>■ 電子ジャーナルを探す場合は、図書館 HP 上の</li> <li>「Publication Finder」で確認してください。</li> </ul>                                                                       |
|                                                | 電子ブック ー ー ー ー ー ー ー ー ー ー ー ー ー ー ー ー ー ー ー                                                                                                    |

| The lane | cet        |
|----------|------------|
| データ種別    | 雑誌         |
| 書誌ID     | 3000971906 |
| ISSN     | 01406736   |
| 出版者      | London     |
| 本文言語     | 英語         |

### - 所蔵情報を非表示

所蔵巻号をクリックすると、詳細が確認できます。

| 配架場所        | 所蔵巻号                                                                                                    | 年次                                        | 請求記号      | コメント                        |
|-------------|----------------------------------------------------------------------------------------------------|-------------------------------------------|-----------|-----------------------------|
| 図書館         | 265(6775-6800),266-273;1957(6999),1958-1976,1977(8001-8039),1978(80<br>54-8105),1979-1988,1989(8678-8679);335-342,343(8889-8890,8893-891<br>3),344-364 | 1953-<br>1957;1957-<br>1989;1990-<br>2004 |           | 【1974年までの雑誌は緑が丘書庫に移動しました】   |
| 外科学第<br>二   | 358-364                                                                                                    | 2002-20                                   | 電子ジャ      | · ーナルヘアクセスします。              |
| <b>-</b> 書誌 | 詳細を非表示                                                                                                    |                                           |           |                             |
| 一般注記        | Publisher varies: The Lancet Limited from Vol. 240 (1941)                                                                                              |                                           |           |                             |
| NCID        | AA00273246                                                                                                    | V                                         |           |                             |
| URL1        | https://publications.ebsco.com/?custId=s7123746&groupId=main&                                                                                          | .profileId=pf                             | ui&searcl | hField=isxn&search=01406736 |

図書を探す

## 1. 図書の分類について

①図書館にある図書はすべて分野別に分類されています。

②医学系の図書は疾患別分類の NLMC 分類(医学図書専門分類)になっており、冒頭の文字が「QS から QZ の基礎系」と「W から WZ の臨床系」、「WY の看護学」に分類されて、図書館 2 階中央の書架にあります。

③一般教養系の図書は日本十進分類(000~999)になっており、冒頭が数字で表示され図書館2階の窓側の書架にあります。

#### ■NLMC 分類例

| 人体解剖学 | QS/1 ~ QS/132 解剖学     | 臨床医学 | WB/1 ~ WB/130 参考資料・総記 |
|-------|-----------------------|------|-----------------------|
| (QS)  | QS/504 ~ QS/532.5 組織学 | (WB) | WB/141 ~ WB/293 一般診断学 |
|       | QS/604 ~ QS/681 発生学   |      | WB/300 ~ WB/962 治療法   |

※1~2桁のアルファベットに続き、数字で詳細に分類されています。

#### ■日本十進分類例

| 100番台(哲学)    | 110 哲学各論、120 東洋哲学、130 西洋哲学 ・・・ |
|--------------|--------------------------------|
| 400 番台(自然科学) | 410 数学、420 物理学、430 化学 ・・・      |

## 2. OPAC で検索する

例:「ヴォート基礎生化学」という図書を探します。

キーワード入力欄に探す図書のキーワードを入力します。書名を完全系で検索する場合以外は、できるだけ単語で入力して ください。文章を入力しても検索できません。

| <b>旭川医科大学</b>     | ここで、"ボード"等の間違いがあると検索<br>あいまいな情報で検索する場合は、前方一<br>で、広範囲の検索から順に絞り込むと見つ | されま<br>致検索<br>けやす | ₹せん。<br>፳「*」等<br>けいです。                                    | <del>〕</del><br>〕<br>〕<br>〕<br>文索 | CiNii Research<br>旭川医科大学を検                    | CiNii Books<br>をします。                | CiNii Disserta |
|-------------------|--------------------------------------------------------------------|-------------------|-----------------------------------------------------------|-----------------------------------|-----------------------------------------------|-------------------------------------|----------------|
| 簡易検索 詳細検<br>検索条件  | 索                                                                  |                   | <ul> <li>該当す</li> <li>Webcat Plu</li> <li>簡易検索</li> </ul> | る資料が当<br>s   Google<br>詳編         | 枠内に見つかりません。<br>e   Google Books   Goo<br>II検索 | 別の検索語で検索してく<br>gle Scholar   Yahoo! | ください。または、      |
| ヴォート 基            | 礎 生化学                                                              |                   | 検索条件                                                      | 1                                 |                                               |                                     |                |
| AND V             |                                                                    |                   |                                                           | ボード 碁                             | 基礎 生化学                                        |                                     |                |
| AND ><br>並び順: 関連度 | ▶ 一覧表示件数: 20 ▶                                                     |                   | AND マ<br>AND マ<br>並び順:                                    | 関連度                               | ▶ 一覧表示件数                                      | t: 20 v                             |                |

|                                                                                                    | 学の蔵書を検索した新                                                                                                    | ままです。 電子媒(                                                                                                    | 本は詳細画面が                                                                              | から外部ヘリング                                                                                                    | 立<br>かする事 コ                                                                                                   | び順を指                                                           | 定しなけれ(;<br>ニ <del>ヽ</del> ゎ゠゙゙゙゙゙゙                                                                                                 | ば、関                                   |
|----------------------------------------------------------------------------------------------------|----------------------------------------------------------------------------------------------------|----------------------------------------------------------------------------------------------------|--------------------------------------------------------------------------------------|----------------------------------------------------------------------------------------------------|----------------------------------------------------------------------------------------------------|----------------------------------------------------------------|----------------------------------------------------------------------------------------------------|---------------------------------------|
| 検索キーワード:(全)                                                                                                    | ての項目から: ヴォー                                                                                                    | ト 基礎 生化学                                                                                                    | )                                                                                    |                                                                                                    | Ľ.                                                                                                    | 設順に衣                                                           | 示されまり。                                                                                                    |                                       |
|                                                                                                    |                                                                                                    |                                                                                                    | ,                                                                                    |                                                                                                    | _ Z                                                                                                    |                                                                |                                                                                                    |                                       |
| 該当件数:4件                                                                                                    |                                                                                                    |                                                                                                    | 並び順                                                                                  | 1: 関連度                                                                                                    | ✓ —                                                                                                    | 氢表示件数:                                                         | 20 🖌 件                                                                                                    |                                       |
| 全件通                                                                                                    | 選択                                                                                                    |                                                                                                    |                                                                                      |                                                                                                    |                                                                                                    |                                                                |                                                                                                    |                                       |
| € 全選択                                                                                                    | 🖸 ファイル出力 📝 選                                                                                                    | 択した資料の詳細表                                                                                                    | 示                                                                                    |                                                                                                    |                                                                                                    |                                                                |                                                                                                    |                                       |
| □ 1.                                                                                                    | ヴォート基礎生化                                                                                                    | ;学 / D. Voet,                                                                                                    | , J.G. Voet                                                                          | , C.W. Pratt                                                                                                    | 著;田宮                                                                                                    | 信雄 [ほか                                                         | ]訳                                                                                                    |                                       |
|                                                                                                    | 第3版 東京 : 東京(                                                                                                    | 比学同人,2010.1                                                                                                    | L                                                                                    |                                                                                                    |                                                                                                    |                                                                |                                                                                                    |                                       |
| 個別選択                                                                                                    |                                                                                                    |                                                                                                    |                                                                                      |                                                                                                    |                                                                                                    | 所                                                              | 蔵件数: 4件                                                                                                    |                                       |
|                                                                                                    | 司加坦斯                                                                                                    | 娄 物                                                                                                    | ま4 3 문                                                                               | 资料册口                                                                                                    | 44 36                                                                                                    |                                                                | まやくエ                                                                                                    |                                       |
|                                                                                                    | 町-2F観空/医堂宙門                                                                                                    | 5. 14                                                                                                    |                                                                                      | 51163578                                                                                                    | 1A 122                                                                                                    |                                                                | 明小人て                                                                                                    |                                       |
|                                                                                                    | 図・2F開架/医学専門                                                                                                    |                                                                                                    | 0U 4/Voe                                                                             | 51163593                                                                                                    |                                                                                                    |                                                                |                                                                                                    |                                       |
| 複数選択し、「こ                                                                                                    | ファイル出力」を                                                                                                    | クリックす                                                                                                    | QU 4/Voe                                                                             | 51194182                                                                                                    |                                                                                                    |                                                                |                                                                                                    |                                       |
| ると、検索結果                                                                                                    | を一括処理できま                                                                                                    | す。                                                                                                    |                                                                                      |                                                                                                    |                                                                                                    |                                                                |                                                                                                    |                                       |
|                                                                                                    |                                                                                                    |                                                                                                    | , I                                                                                  |                                                                                                    |                                                                                                    |                                                                | 続きを見る                                                                                                    |                                       |
|                                                                                                    |                                                                                                    |                                                                                                    |                                                                                      |                                                                                                    |                                                                                                    |                                                                |                                                                                                    |                                       |
| ♡₄−ト基礎生化学                                                                                                    | ヴォート                                                                                                    | 其歴生化学                                                                                                    |                                                                                      |                                                                                                    |                                                                                                    |                                                                |                                                                                                    |                                       |
| *38                                                                                                    | t# [/エカ\]                                                                                                    | 265₩8321035/<br>1≣0                                                                                                    | D. Voet                                                                              | , J.G. Voe                                                                                                    | t <b>, C.W.</b> I                                                                                             | Pratt著                                                         | ;田宮信                                                                                                    |                                       |
| Startin.                                                                                                    | <b>雄 [ほか</b> ]<br>デーク通知                                                                                                    |                                                                                                    | D. voet                                                                              | , J.G. Voet                                                                                                    | t, C.W.                                                                                                    | Pratt著                                                         | 田宮信                                                                                                    |                                       |
| THE LA                                                                                                    | <b>雄 [ほか</b> ]<br>データ種別<br>書誌ID                                                                                                    | 2000090743                                                                                                    | D. Voet                                                                              | , J.G. Voe                                                                                                    | t <b>, C.W.</b> Ⅰ<br>版、出/<br>ま= →                                                                             | Pratt著<br>版者(社)                                                | ;田宮信<br>、出版年な。                                                                                                    | どの情報な                                 |
|                                                                                                    | <b>雄 [ほか</b> ]<br>データ種別<br>書誌ID<br>ISBN                                                                                                    | 図書<br>2000090743<br>9784807907120                                                                                                    | 0 <b>D. VOET</b>                                                                     | , J.G. Voe                                                                                                    | t <b>, C.W.</b><br>版、出<br>表示さ                                                                                 | Pratt著<br>版者(社)<br>れています<br>ち参考に「                              | ; 田宮信<br>、出版年なる<br>「。引用文献<br>バマください                                                                                                | どの情報な                                 |
|                                                                                                    | <b>雄 [ほか</b> ]<br>データ種別<br>書誌ID<br>ISBN<br>版                                                                                                    | 図書<br>2000090743<br>9784807907120<br>第3版                                                                                                    | 0 <b>D. VOET</b>                                                                     | , J.G. Voe                                                                                                    | t <b>, C.W.</b>  <br>版、出<br>表示さ<br>る際に                                                                        | Pratt著<br>版者(社)<br>れています<br>も参考にし                              | ; 田宮信<br>、出版年な。<br>「。引用文献<br>ってください                                                                                                | どの情報た<br>として用<br>。                    |
| Image by BookWeb                                                                                                    | <u>雄</u> [ほか]<br>データ種別<br>書誌ID<br>ISBN<br>版<br>出版情報                                                                                                    | 図書<br>2000090743<br>9784807907120<br>第3版<br>東京:東京化学師                                                                                                    | 7 <b>D. VOet</b><br>0<br>可人 , 2010.1                                                 | , J.G. Voe                                                                                                    | t, C.W.  <br>版、出)<br>表示され<br>る際に                                                                              | Pratt著<br>版者(社)<br>れています<br>も参考にし                              | ; 田宮信<br>、出版年なる<br>「。引用文献<br>ってください                                                                                                | どの情報た<br>として用<br>。                    |
| Image by BookWeb                                                                                                    | <b>雄 [ほか</b><br>データ種別<br>書誌ID<br>ISBN<br>版<br>出版情報<br>本文言語                                                                                                    | 図書<br>2000090743<br>9784807907120<br>第3版<br>東京:東京化学師<br>日本語                                                                                                    | 7 <b>D. VOet</b><br>0<br>同人 , 2010.1                                                 | , J.G. Voe                                                                                                    | t, C.W. I<br>版、出<br>表示さ<br>る際に<br>配架場                                                                         | Pratt著<br>版者(社)<br>れています<br>も参考にし<br>所と請求訳                     | <ul> <li>田宮信</li> <li>、出版年なる</li> <li>、引用文献</li> <li>、てください</li> <li>記号が図書を</li> </ul>                                             | どの情報た<br>として用。                        |
| Image by BookWeb<br>この情報を出力する                                                                                                    | <b>雄 [ほか</b><br>データ種別<br>書誌ID<br>ISBN<br>版<br>出版情報<br>本文言語<br>大きさ                                                                                                    | 図書<br>2000090743<br>978480790712<br>第3版<br>東京:東京化学師<br>日本語<br>xx, 730p; 30cn                                                                                                    | 7 <b>D. VOet</b><br>0<br>可人 , 2010.1<br>n                                            | , J.G. Voe                                                                                                    | t, C.W. I<br>版、出)<br>表示さ<br>る際に<br>配架場<br>なりま                                                                 | Pratt著<br>版者(社)<br>れています<br>も参考にし<br>所と請求<br>す。必ず              | <ul> <li>田宮信</li> <li>、出版年なる</li> <li>・。引用文献</li> <li>・てください</li> <li>・</li> <li>・</li> <li>に号が図書を</li> <li>メモしてくた</li> </ul>      | どの情報か<br>として用<br>。<br>と探す鍵に<br>ごさい。   |
| Image by BookWeb<br>この情報を出力する<br>② 印刷                                                                                                    | 加藤 [ほか]<br>データ種別<br>書誌ID<br>ISBN<br>版<br>出版情報<br>本文言語<br>大きさ                                                                                                    | 図書<br>2000090743<br>978480790712<br>第3版<br>東京:東京化学師<br>日本語<br>xx, 730p; 30cm                                                                                                    | 0<br>可人,2010.1<br>n                                                                  | , J.G. Voet                                                                                                    | t, C.W. I<br>版、出<br>表示さ<br>る際に                                                                                | Pratt著<br>版者(社)<br>れています<br>も参考にし<br>所と請求<br>で。必ず<br>QU/4/Vo   | ;田宮信<br>、出版年なる<br>、引用文献<br>してください<br>記号が図書を<br>メモしてくた<br>e                                                                         | どの情報か<br>として用<br>。<br>を探す鍵に<br>ごさい。   |
| <ul> <li>Image by BookWeb</li> <li>この情報を出力する</li> <li>○ 印刷</li> <li>○ ファイル出力</li> </ul>                                                          | <b>雄 [ほか</b><br>データ種別<br>書誌ID<br>ISBN<br>版<br>出版情報<br>大きさ                                                                                                    | 図書<br>2000090743<br>978480790712<br>第3版<br>東京:東京化学師<br>日本語<br>xx,730p;30cm<br>達を非表示                                                                                                    | 0<br>可人,2010.1<br>n                                                                  | , J.G. Voet                                                                                                    | t, C.W. I<br>版、出<br>表示さ<br>る際に<br>配架場<br>なりま<br>(例)                                                           | Pratt著<br>版者(社)<br>れています<br>も参考にし<br>所と請求<br>で。必ず<br>QU/4/Vo   | <ul> <li>田宮信</li> <li>、出版年なる</li> <li>、引用文献</li> <li>、てください</li> <li>ご号が図書を</li> <li>メモしてくた</li> <li>e</li> </ul>                  | どの情報か<br>として用い。<br>こ<br>を探す鍵に<br>ごさい。 |
| Image by BookWeb<br>この情報を出力する<br>合 印刷<br>う ファイル出力<br>ピ RefWorks出力                                                                                | 加<br>ボータ種別<br>書誌ID<br>ISBN<br>版<br>出版情報<br>本文言語<br>大きさ<br>配架場所                                                                                                    | 図書       2000090743       978480790712       第3版       東京:東京化学師       日本語       xx,730p;30cn       そ非表示       巻 次 請求記号                                                                                                    | 0<br>可人,2010.1<br>m<br>資料番号 状                                                        | t, J.G. Voet                                                                                                    | t, C.W. I<br>版、出<br>表示さ<br>る際に<br>配架場<br>なりま<br>(例)                                                           | Pratt著<br>版者(社)<br>れています<br>も参考にし<br>所と請求<br>す。必ず<br>QU/4/Vo   | <ul> <li>田宮信</li> <li>、出版年なる</li> <li>・、引用文献</li> <li>・、てください</li> <li>記号が図書を</li> <li>メモしてくた</li> <li>e</li> <li>記号 予約</li> </ul> | どの情報か<br>ことして用<br>。<br>ごさい。           |
| Image by BookWeb<br><b>この情報を出力する</b><br>● 印刷<br>● ファイル出力<br>ピ RefWorks出力<br>() EndNote Basic出;                                                   |                                                                                                    | 図書<br>2000090743<br>978480790712<br>第3版<br>東京:東京化学師<br>日本語<br>xx,730p;30cm<br>法を非表示<br>巻次<br>算水記号<br>QU/4/voe                                                                                                    | 0<br>可人,2010.1<br>m<br>資料番号 状<br>51163578                                            | t, J.G. Voet                                                                                                    | t, C.W. I<br>版、出<br>表示さ<br>る際に<br>配架場<br>なりま<br>(例)<br>ISBN<br>4807907120                                     | Pratt著<br>版者(社)<br>れています<br>も参考にし<br>所と請求<br>す。必ず<br>QU/4/Vo   | <b>田宮信</b><br>、出版年なな<br>、引用文献<br>してください<br>記号が図書を<br>メモしてくた<br>e                                                                   | どの情報た<br>として用<br>。<br>ごない。            |
| Image by BookWeb<br>Image by BookWeb<br>この情報を出力する<br>② 印刷<br>③ ファイル出力<br>② RefWorks出力<br>③ EndNote Basic出;<br>③ Mendeley出力                       |                                                                                                    | 図書<br>2000090743<br>978480790712<br>第3版<br>東京:東京化学師<br>日本語<br>xx,730p;30cm<br>後本非表示<br>巻次<br>算水記号<br>QU/4/Voe                                                                                                    | 0<br>回人,2010.1<br>m<br><u>資料番号</u> 状<br>51163578<br>51163593                         | t, J.G. Voet<br>酸 コメント<br>978<br>978<br>978                                                                                                    | t, C.W. I<br>版、出<br>表示さ<br>る際に<br>記架場<br>なりま<br>(例)<br>ISBN<br>4807907120                                     | Pratt著<br>版者(社)<br>れています<br>も参考にし<br>所と請求<br>です。必ず<br>QU/4/Vo  | <ul> <li>田宮信</li> <li>、出版年なる</li> <li>「。引用文献</li> <li>「てください</li> <li>記号が図書を</li> <li>メモしてくた</li> <li>e</li> <li>記号 予約</li> </ul>  | どの情報力<br>ことして用<br>っ<br>ごさい。           |
| Image by BookWeb<br>この情報を出力する<br>の情報を出力する<br>の<br>印刷<br>つフィイル出力<br>の<br>RefWorks出力<br>に<br>EndNote Basic出;<br>Mendeley出力<br>Mendeley出力           | 加推[(ほか)         デーク種別         書誌ID         ISBN         版         出版情報         本文言語         大きさ         ● 所蔵情報         配架場所         図・22F開架/医         学専門         図・22F開架/医         ジョ門         図・22F開架/医         ジョ門                                                                                                | 図書       2000090743       9784807907120       第3版       東京:東京化学師       日本語       xx,730p;30cm       後本非表示       後次     請求記号       QU/4/Voe       QU/4/Voe       QU/4/Voe                                                                                                    | 0<br>回人,2010.1<br>m<br>51163578<br>51163593<br>51194182                              | <ul> <li>読 コメント</li> <li>意 コメント</li> <li>978</li> <li>978</li> <li>978</li> <li>978</li> <li>978</li> </ul>                                                                                                    | t, C.W. I<br>版、出<br>表示さ<br>る際に<br>配架場<br>なりま<br>(例)<br>ISBN<br>4807907120<br>4807907120                       | Pratt著<br>版者(社)<br>れています<br>も参考にし<br>源所と請求<br>です。必ず<br>QU/4/Vo | <ul> <li>田宮信</li> <li>、出版年なる</li> <li>「。引用文献</li> <li>「てください</li> <li>記号が図書を</li> <li>メモしてくた</li> <li>e</li> </ul>                 | どの情報な<br>として用<br>。<br>ござい。            |
| Image by BookWeb<br>Image by BookWeb<br>この情報を出力する<br>の情報を出力する<br>の情報を出力する<br>の局<br>でのけいは力<br>にのののではない。<br>Mendeley出力<br>Mendeley出力<br>Mendeley出力 | 加推[(ほか)         データ種別         書誌ID         ISBN         版         出版情報         本文言語         大きさ         ● 所蔵情報         配架場所         図・22F開架/医         学専門         図・22F開架/医         ジェ専門         図・22F開架/医         ジェミア         文字専門         ス・22F開架/医         ジェミア         図・22F開架/医         ジェミア         図・22F開架/医 | Xxx 2 10 - 1 / )     IR     Implement      Implement | 0<br>可人,2010.1<br>m<br><b>資料番号 状</b><br>51163578<br>51163593<br>51194182<br>51194194 | <ul> <li>恵 コメント</li> <li>熊 コメント</li> <li>978</li> <li>978</li> <li>97</li></ul> | t, C.W. I<br>版、出)<br>表示さ<br>る際に<br>る際に<br>なりま<br>なりま<br>(例)<br>ISBN<br>4807907120<br>4807907120<br>4807907120 | Pratt著<br>版者(社)<br>れていまず<br>も参考にし<br>所と請求<br>です。必ず<br>QU/4/Vo  | <ul> <li>田宮信</li> <li>、出版年なる</li> <li>「。引用文献</li> <li>「てください</li> <li>記号が図書を</li> <li>メモしてくた</li> <li>e</li> </ul>                 | どの情報た<br>ことして用<br>っ<br>ごさい。           |

## 3. 図書の配架場所が表示される

配架場所が「図・」で始まる資料は図書館にあることを示しています。【図・2 F 開架/医学専門】のものは、図書館 2 階の 開架書架にあります。

| 配架場所            | 巻 | 次 | 請求記号     | 資料番号     | 状 | 態 | イベメロ | ISBN          | 刷 | 年 | 利用注記 | 予約 |
|-----------------|---|---|----------|----------|---|---|------|---------------|---|---|------|----|
| 図・2F開架/<br>医学専門 |   |   | QU/4/Voe | 51163578 |   |   |      | 9784807907120 |   |   |      |    |
| 図・2F開架/<br>医学専門 |   |   | QU/4/Voe | 51163593 |   |   |      | 9784807907120 |   |   |      |    |

### 4. 図書の配架場所

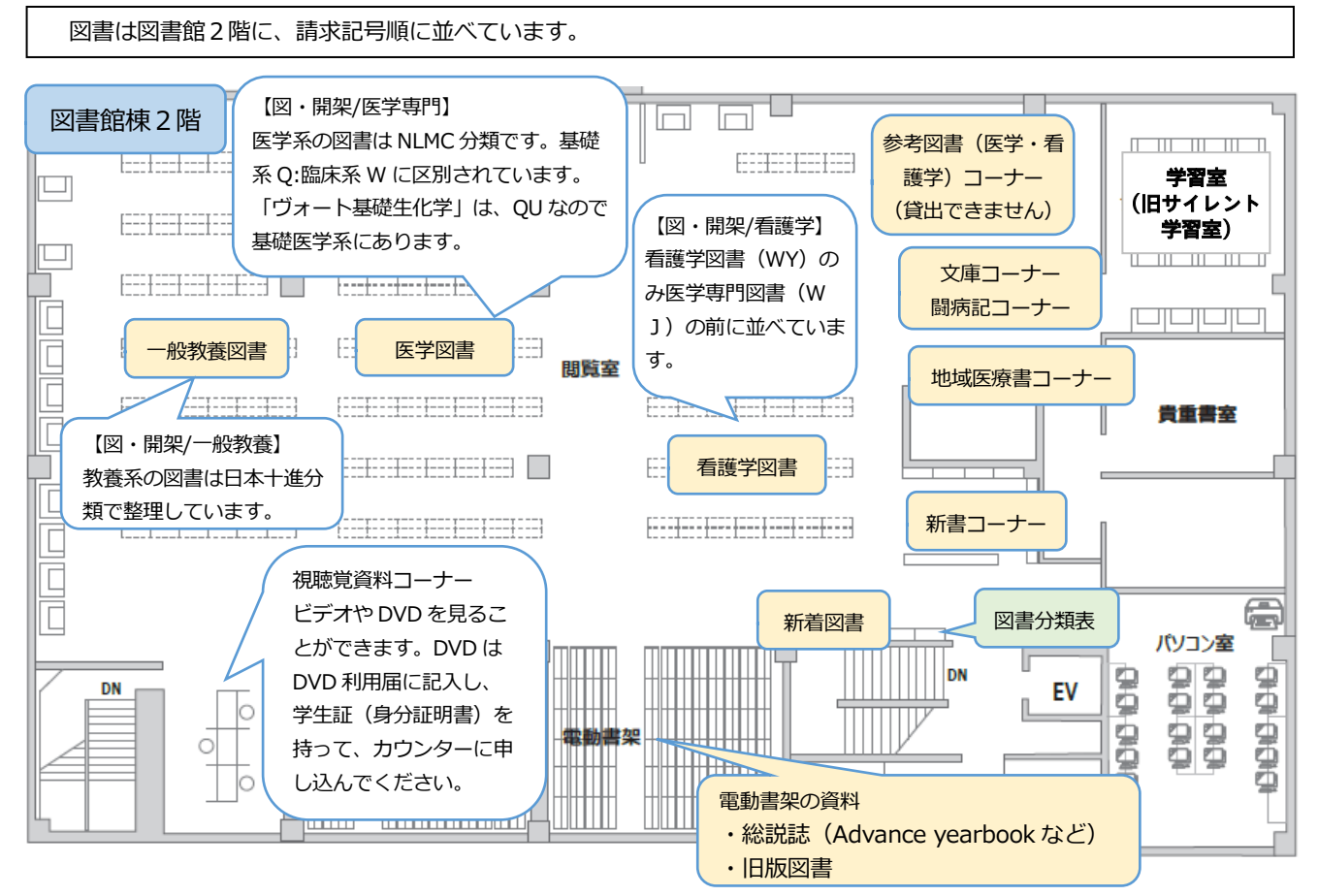

### 5. 図書の詳細画面

| 配架場所        | 巻次 | 請求記号      | 資料番号     | 状態  | אכאב |
|-------------|----|-----------|----------|-----|------|
| 図・2F開架/一般教養 |    | 464.8/Kow | 50208434 |     |      |
| 化学          |    | 464.8/KOW | 50172222 | 研究室 |      |

配架場所

「図・〇〇〇〇・・・」と冒頭に「図」が付いているのは図書館にあることを示しています。 講座や学科にある場合は具体的に場所が記載してありますので、図書館以外の場合は各自講座等に お問い合わせください。

なお、学内に所蔵がある資料は基本的に学外に求めることができません。学外文献複写で論文をお申し込みの際には、必ず OPAC で雑誌の学内所蔵がないことを確認してください。

| - 所蔵情報を非表   | 示                                    |                                                          |                                                          |                          |                            |                        |                                     |        |                              |                                     |                        |
|-------------|--------------------------------------|----------------------------------------------------------|----------------------------------------------------------|--------------------------|----------------------------|------------------------|-------------------------------------|--------|------------------------------|-------------------------------------|------------------------|
| 配架場所        | 巻 次                                  | 請求記号                                                     | 資料番号                                                     | 状                        | 態                          | אכאב                   | ISBN                                | 刷      | 年                            | 利用注記                                | 予約                     |
| 図・2F開架/医学専門 |                                      | WO/925/Sut                                               | 51424674                                                 |                          |                            |                        | 9784758304672                       |        |                              |                                     |                        |
| 図・2F開架/医学専門 |                                      | WO/925/Sut                                               | 51424686                                                 | 貸出<br>[2025<br>返却]       | 出中<br>.02.14<br>邮限1        |                        | 9784758304672                       |        |                              |                                     | <ul> <li>予約</li> </ul> |
|             | い<br>利<br>借<br>出<br>と<br>ま<br>き<br>た | 者に貸出しを<br>中の図書は予<br>) サービス(N<br>す。辞書・辞<br>ません。<br>、禁帯出の記 | している場<br>約すること<br>hyOPAC) <sup>;</sup><br>典などの参<br>載がない資 | 洽は、<br>ができ<br>利用者<br>考図書 | 「貸出」<br>ます。<br>と学部<br>は、「禁 | 中(貸出)<br>学生は、<br>禁帯出」。 | 期限の日付)」と<br>MyOPAC にログ・<br>と書かれています | 表示イン。ご | され<br>・し <sup>-</sup><br>これ・ | 1ています<br>て、予約を<br>らの資料は<br>L (AV 資料 | -。<br>こするこ。<br>は、館外1   |

## 6. 検索できなかったとき

| 旭川医科大学 CiNii Research CiN                                                           | ii Books                            | CiNii Dissertations                                                                            | NDLサーチ                                                                                |                                                                  |                                                                              |                                |
|-------------------------------------------------------------------------------------|-------------------------------------|------------------------------------------------------------------------------------------------|---------------------------------------------------------------------------------------|------------------------------------------------------------------|------------------------------------------------------------------------------|--------------------------------|
| 蔵書検索 旭川医科大学を検索します。                                                                  |                                     |                                                                                                |                                                                                       |                                                                  |                                                                              |                                |
| 該当する資料が学内に見つかりません。別の検索   Webcat Plus   Google   Google Books   Google Scholl   簡易検索 | iで検索してく/<br>ir   Yahoo!<br>         | とさい、または、リンクボ         図書館に         外部のデ         検索して         Webcat I         キーワー         の検索結 | <sup>ゆンをクリックして別な</sup><br>所蔵がない資<br>ータベースへ<br>みてください<br>Plus では、連<br>ドに近いとさ<br>果が出てきま | FF-9x-2で検索を<br>和もあります<br>のリンクが用い。<br>想検索にリン<br>れる語句で枝<br>ます。こちらも | はみてください。<br>す。<br>用意されていますので、<br>ンクしています。入力した<br>検索していますので、多く<br>5参考にしてください。 | <b>२</b> ₩≋ <b>⊉</b> ७७७       |
| 図書       和図書       洋図書       AV       電子ブック       雑誌       和雑誌       洋雑誌            | 出版年:<br>出版国:<br>言語:<br>分野:<br>媒体種別: | <ul> <li>(指定なし)</li> <li>(指定なし)</li> <li>(全分野)</li> <li>(指定なし)</li> </ul>                      | ~<br>~<br>~                                                                           | t<br>ž                                                           | 深していた資料が、他の図<br>送料自己負担で借り出する<br>図書館カウンターでご相話                                 | 書館にある場合、<br>ことができます。<br>炎ください。 |

# 見つけにくい資料・間違いやすい資料

## 日本看護学会論文集

本学では図書として扱われており、図書館 2 階に所蔵しています。(利用者が多いため貸出はしておりません。) しかし、医中誌 web では雑誌として扱われていますので、掲載されている論文を検索することができます。 なお、42 回以降は、電子版のみとなったため、冊子体はありません。「医中誌 Web」のリンクまたは「最新看護索引 Web」 から電子版をご利用ください。

|                                             |                                                  | ·· +· · · · +    |                     | 1.2.7           | rth .          |                              |             |            |        |   |
|---------------------------------------------|--------------------------------------------------|------------------|---------------------|-----------------|----------------|------------------------------|-------------|------------|--------|---|
|                                             |                                                  | レ カンゴ ハ<br>木看蒲学る |                     |                 | 「「「「「」」「「」」    | 1                            |             |            |        |   |
|                                             |                                                  |                  |                     | 1441            |                | 1                            |             |            |        |   |
|                                             | 7-                                               | - 夕種別 凶          | 音                   |                 |                |                              |             |            |        |   |
|                                             | 56 (E)                                           | 10 10            | 100005142<br>古·口本委課 | カム山街へ           |                |                              |             |            |        |   |
|                                             | 54.00                                            | 10 ×.            | 示:□-#~個ः⊞ः<br>0.9-  | 10 21 (LIAX 21) |                |                              |             |            |        |   |
|                                             | *                                                | (中 15            | d                   |                 |                |                              |             |            |        |   |
|                                             | ***                                              |                  | : 30cm              |                 |                |                              |             |            |        |   |
|                                             |                                                  |                  | ,                   |                 |                |                              |             |            |        |   |
|                                             |                                                  | 子書誌情報を           | 非表示                 |                 |                |                              |             |            |        |   |
|                                             | 表示                                               | 時数 50            | ✓ 件                 |                 |                |                              |             |            | 検索:    |   |
|                                             | 1                                                | 第29回-            | 第41回 成人             | <b>≦護</b> [第29  | 9回]1 - [第41回]; | 2 東京 : 日本看該                  | 護協会出版       | 会,1998-    |        |   |
|                                             | 2                                                | 第29回-            | 第41回 看護             | 教育[第29          | 回]-[第41回].     | · 東京:日本看護協                   | <b>法出版会</b> | , 1999.1-  |        |   |
|                                             | 3                                                | 第29回-            | 第41回 地域             | ≦護[第29          | 回]-[第41回].     | <ul> <li>東京:日本看護協</li> </ul> | 8会出版会       | , 1999.2-  |        |   |
|                                             | 4                                                | 第29回-            | 第41回 看護             | 総合 [第29         | 回]-[第41回].     | <ul> <li>東京:日本看護協</li> </ul> | 3会出版会       | , 1998.12- |        |   |
|                                             | 5                                                | 第29回-            | 第41回 母性和            | 「護 / 日本         | 看護協会編 第29      | 回 - 第41回 東京                  | 1:日本看       | 護協会出版会,19  | 999.4- |   |
| イシンカンコ<br><b> 神看護 /</b><br>日本看護学<br>データ郷別 図 | <br> 日本看護協会 <br> <br> 会論文集 /  <br>  <sub> </sub> | 編<br>日本看護        | 学会 [編]              | ;第3             | 5回-第41回        | 1)                           |             |            |        |   |
| (素ID 20)                                    | 000077544                                        |                  |                     |                 |                |                              |             |            |        |   |
| 5BN 48                                      | 818010995                                        |                  |                     |                 |                |                              |             |            |        |   |
| 版情報 亩                                       | ·····································            | 出版会,2004         | -1                  |                 |                |                              |             |            |        |   |
|                                             | 本語                                               |                  | 1                   |                 |                |                              |             |            |        |   |
| ·===                                        | + : 30cm                                         |                  |                     |                 |                |                              |             |            |        |   |
|                                             | 17.00011                                         |                  |                     |                 |                |                              |             |            |        |   |
| 所蔵情報を非                                      | 非表示                                              |                  |                     |                 |                |                              |             |            |        |   |
| 配架場所                                        | 巻 次                                              | 請求記号             | 資料番号                | 状態              | コメント           | ISBN                         | 刷年          | 利用注記       | 予約     |   |
| ↓・2F開架/看護学                                  | [第35回] (H16年<br>度)                               | WY/20.5/<br>Nih  | 51008862            | 禁帯出             |                | 4818010995                   | 2005.4      | 禁帯出        |        |   |
|                                             |                                                  |                  |                     |                 |                |                              |             |            |        | 1 |

|        | 町10万年戦□                                                                                                    | おつつジ:                                        | ェク                                                                                                    | 下研究報告者 / 厚生有保健                                                                                                    | 医燎向疾病刈束詸 [編]                                                                                                    |  |
|--------|----------------------------------------------------------------------------------------------------|----------------------------------------------|----------------------------------------------------------------------------------------------------|----------------------------------------------------------------------------------------------------|----------------------------------------------------------------------------------------------------|--|
| データ種別  | 雑誌                                                                                                    |                                              |                                                                                                    |                                                                                                    |                                                                                                    |  |
| 書誌ID   | 3000973395                                                                                                    |                                              |                                                                                                    |                                                                                                    |                                                                                                    |  |
| 出版者    | 東京:国立がんせ                                                                                                    | シター研究所                                       | Я                                                                                                    |                                                                                                    |                                                                                                    |  |
| 出版年    | 1995. 3-                                                                                                    |                                              |                                                                                                    |                                                                                                    |                                                                                                    |  |
| 本文言語   | 日本語                                                                                                    |                                              |                                                                                                    |                                                                                                    |                                                                                                    |  |
| 大きさ    | ∰ : 26cm                                                                                                    |                                              |                                                                                                    |                                                                                                    |                                                                                                    |  |
| - 所蔵情報 | を非表示                                                                                                    |                                              |                                                                                                    |                                                                                                    |                                                                                                    |  |
| 配架場所   | 所蔵巻号                                                                                                    | 年次 請                                         | 求記号                                                                                                    |                                                                                                    | コメント                                                                                                    |  |
| 図書館    | 6-9                                                                                                    | 1994-                                        |                                                                                                    | H12.1 乳癌小手術「センチネルリンパ節牛研と乳房湯                                                                                                    | 晶存再建手術                                                                                                    |  |
| 雜誌     | として1階の電                                                                                                    | 電動書架に                                        | :配架(                                                                                                    | しています。                                                                                                    | Webcat Plus では図書                                                                                                    |  |
| 梁佳誌    | <ul> <li>として1階の電</li> <li>がん克服新</li> </ul>                                                                                                    | 電動書架に<br>がん克服<br>平成6年度<br><sup>厚生省保健医</sup>  | 記架(<br>新10か<br>を(平6<br><sub>慶局疾病</sub>                                                                                                    | しています。<br>か <b>年戦略プロジェクト研究報告書</b><br>))-                                                                                                    | Webcat Plus では図書           ・・・・・・・・・・・・・・・・・・・・・・・・・・・・・・・・・・・・                                                                                                    |  |
| 梁佳誌    | をして1階の<br>のがん克服新<br>No Photo                                                                                                    | 電動書架に<br>がん克服<br>平成6年度<br><sup>厚生省保健医</sup>  | 配架(<br>新10カ<br>€(平6<br><sub>療局疾病</sub>                                                                                                    | しています。<br>か <b>年戦略プロジェクト研究報告書</b><br>)-<br><sup>[5]</sup>                                                                                                    | Webcat Plus では図書            ・・・・・・・・・・・・・・・・・・・・・・・・・・・・・                                                                                                    |  |
| 梁推誌    | <ul> <li>ひがん克服新</li> <li>のがん克服新</li> <li>No Photo</li> <li>この本の情報</li> </ul>                                                                                                    | 電動書架(こ<br>がん克服<br>平成6年度<br><sup>厚生省保健医</sup> | <b>配架(</b><br>新10カ<br>夏(平6<br>廣局疾病                                                                                                    | しています。<br>か <b>年戦略プロジェクト研究報告書</b><br>(対策課[編]                                                                                                    | Webcat Plus では図書           ・・・・・・・・・・・・・・・・・・・・・・・・・・・・・・・・・・・・                                                                                                    |  |
| 雑誌     | <ul> <li>として1階の電</li> <li>がん克服新</li> <li>の本の情報</li> <li>書名</li> <li>著作者等</li> <li>書名司ミ</li> <li>書名別名</li> <li>第四次</li> </ul>                                                                                                    | 電動書架(こ<br>がん克服<br>平成6年度<br>厚生省保健医            | <b>配架(</b><br>新10か<br>度<br>原<br>周<br>が<br>反<br>生<br>ココ<br>ウ<br>マ<br>里<br>の<br>の                                                                                                    | しています。<br>か年戦略プロジェクト研究報告書<br>))-<br>(対策課[編]<br>(取新10か年戦略ブロジェクト研究報告書)<br>(保健医療局疾病対策課)<br>)ウフシン 10カキン センリャク ブロジェクト ケン<br>ホウコクショ<br>)が人克服新10か年戦略プロジェクト研究報告書<br>また (File)                                               | Webcat Plus では図書         ・・・・・・・・・・・・・・・・・・・・・・・・・・・・・・・・・・・・                                                                                                    |  |
| 雑誌     | <ul> <li>この本の情報</li> <li>書名</li> <li>著作者等</li> <li>書名司ミ</li> <li>書名別名</li> <li>登冊次</li> <li>出販元</li> </ul>                                                                                                    | 電動書架(こ<br>がん克服<br>平成6年度<br>厚生省保健医)           | <b>配架(</b><br>新10カ6<br>度<br>爆<br>局疾病<br>が<br>上<br>マ<br>王<br>マ<br>王<br>の<br>で<br>名<br>の<br>た<br>名<br>コ<br>フ<br>ち<br>マ<br>マ<br>の<br>の<br>の<br>の<br>の<br>の<br>の<br>の<br>の<br>の<br>の<br>の<br>の<br>の<br>の<br>の<br>の        | しています。                                                                                                    | Webcat Plus では図書      Webcat Plus では図書       Webcat Plus では図書       Webcat Plus       Webcat Plus       W |  |
| 雑誌     | <ul> <li>として1階の電</li> <li>がん克服新</li> <li>かん克服新</li> <li>の本の 情報</li> <li>書名</li> <li>著作者等</li> <li>書名</li> <li>著名</li> <li>著名</li> <li>著名</li> <li>書名別名</li> <li>巻冊次</li> <li>出版元</li> <li>刊行年月</li> </ul>                                                                | 電動書架(こ<br>がん克服<br>平成6年度<br>厚生省保健医<br>5       | <b>配架(</b><br>新10カ<br>を<br>康<br>尿<br>原<br>尿<br>の<br>ん<br>た<br>省<br>ン<br>ュ<br>生<br>ン<br>マ<br>ウ<br>省<br>マ<br>の<br>が<br>(<br>平<br>の<br>の<br>の<br>の<br>の<br>の<br>の<br>の<br>の<br>の<br>の<br>の<br>の<br>の<br>の<br>の<br>の<br>の | しています。<br>か年戦略プロジェクト研究報告書<br>)-<br>財策課[編]<br>                                                                                                    | Webcat Plus では図書            ・・・・・・・・・・・・・・・・・・・・・・・・・・・・・                                                                                                    |  |
| 雑誌     | <ul> <li>として1階の電</li> <li>がん克服新</li> <li>かん克服新</li> <li>No Photo</li> <li>この本の情報</li> <li>書名</li> <li>著作者等</li> <li>書名司ミ</li> <li>書名引ミ</li> <li>書名別名</li> <li>巻冊次</li> <li>出版元</li> <li>刊行年月</li> <li>ベージ数</li> <li>キャナ</li> </ul>                                       | 電動書架(こ<br>がん克服<br>平成6年度<br>厚生省保健医            | <b>配架(</b><br>新10カ<br>を<br>康<br>が<br>ほ<br>生<br>ン<br>ュ<br>生<br>ま<br>の<br>の<br>が<br>の<br>た<br>当<br>コ<br>ワ<br>て<br>省<br>昭<br>の<br>の<br>の<br>の<br>の<br>の<br>の<br>の<br>の<br>の<br>の<br>の<br>の<br>の<br>の<br>の<br>の<br>の      | しています。<br>か年戦略プロジェクト研究報告書<br>)-<br>転対策課[編]<br>認知10か年戦略プロジェクト研究報告書<br>(保健医療局疾病対策課<br>)・<br>から克服新10か年戦略プロジェクト研究報告書<br>(平の)-<br>かんた辺ター研究所                                                                              | いたいでは 日本の いたい いん いん いん いん いん いん いん いん いん いん いん いん いん                                                                                                    |  |
| 雑誌     | <ul> <li>よして1階の電</li> <li>がん克服新</li> <li>がん克服新</li> <li>かん克服新</li> <li>の かの克服新</li> <li>たの本の情報</li> <li>書名</li> <li>著作者等</li> <li>書名</li> <li>著名</li> <li>著作者等</li> <li>書名別名</li> <li>著一次</li> <li>出版元</li> <li>刊行年月</li> <li>ページ数</li> <li>大きさ</li> <li>NCID</li> </ul> | 電動書架(こ<br>がん克服<br>7<br>平成6年度<br>厚生省保健医<br>5  | <b>耐化架(</b><br>新10カ<br>長(平底<br>原<br>原<br>万<br>年<br>二<br>年<br>の<br>の<br>の<br>た<br>名<br>ゴ<br>キ<br>コ<br>ワ<br>つ<br>省<br>名<br>の<br>の<br>の<br>た<br>の<br>の<br>の<br>の<br>の<br>の<br>の<br>の<br>の<br>の<br>の<br>の<br>の<br>の<br>の  | しています。                                                                                                    | Webcat Plus では図書         ● このページを印刷         ● このページを印刷         ● このページを印刷         ● このページを印刷         ● このページを印刷         ● このページを印刷         ● このページを印刷         ● このページを印刷         ● このページを印刷         ● このページを印刷         ● このページを印刷         ● このページを印刷         ● このページを印刷         ● この本と繋がる本を検索         ● この本と繋がる本を検索                                                                                                    |  |
| 雑誌     | <ul> <li>よして1階の電</li> <li>がん克服新</li> <li>かん克服新</li> <li>No Photo</li> <li>この本の情報</li> <li>書名</li> <li>著作者等</li> <li>書名</li> <li>書名別名</li> <li>巻冊次</li> <li>出版元</li> <li>刊行年月</li> <li>ベージ数</li> <li>大きさ</li> <li>NCID</li> <li>言語</li> </ul>                             | 電動書架(こ<br>がん克服<br>平成6年度<br>厚生省保健医            | <b>配架(</b><br>新10カ<br>度<br>康<br>がん生ンロー<br>度<br>原<br>がん生ンロー<br>半<br>取立が<br>1995-<br>冊<br>26cm<br>AN/00/3<br>日本<br>第                                                                                                    | しています。<br>か年戦略プロジェクト研究報告書<br>)-<br>財策課[編]<br>認新10か年戦略プロジェクト研究報告書<br>注始医療局疾病対策課<br>ウフクシン10カネンセンリャクブロジェクト研究報告書<br>主度(平6)-<br>30、人支服新10か年戦略プロジェクト研究報告書<br>主度(平6)-<br>30、人をンター研究所<br>二<br>202276<br>2072701111 Booksを表示 | Webcat Plus では図書            ・・・・・・・・・・・・・・・・・・・・・・・・・・・・・                                                                                                    |  |